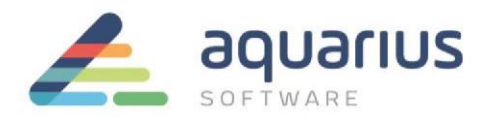

## Faça Fácil

## Exportação e importação de configurações de projetos do Proficy Cimplicity

O software de supervisão Proficy Cimplicity possui ferramentas uteis que auxiliam o usuário final no desenvolvimento da aplicação. Nesse Faça Fácil iremos apresentar as funcionalidades da ferramenta CLIE, que poderá ser usada para:

- Exportação e importação de pontos entre projetos do Cimplicity
- Configuração dos pontos em arquivo no formato .csv
- Atualização da configuração de vários pontos ao mesmo tempo

Veja a seguir como usar o CLIE para fazer a exportação e importação da base de dados do Cimplicity entre projetos diferentes.

- 1) Abra o projeto do Cimplicity que contém a configuração dos pontos. Com o projeto aberto, clique em **Tool** e em seguida, *Command Prompt*;
- Na janela do *Command Prompt*, digite o seguinte comando: cd C:\Program Files\GE Fanuc\Proficy CIMPLICITY\Seu Projeto\master e clique em "Enter";

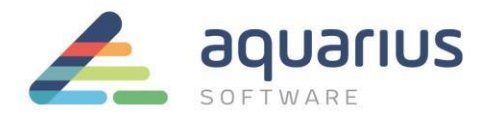

3) Em seguida, digite o comando: clie export Nome do arquivo.csv.

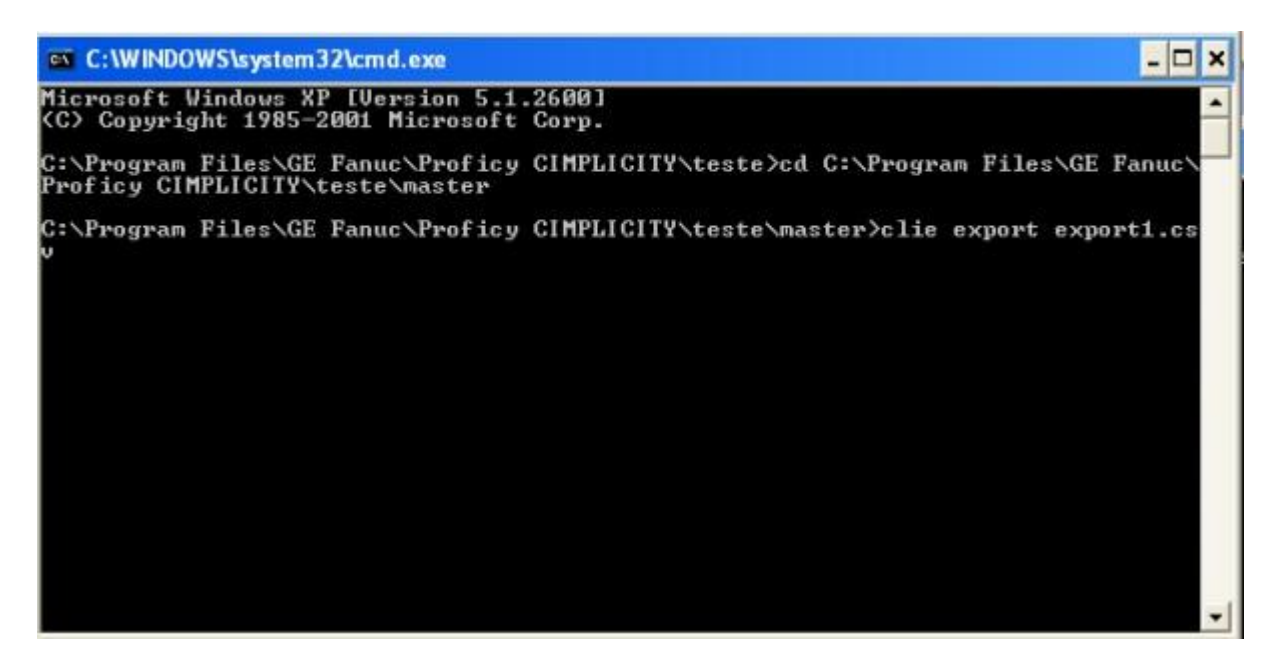

- 4) Dessa maneira, todas as configurações dos pontos do Cimplicity serão exportadas para o arquivo export1.csv. Esse arquivo poderá ser editado e copiado para qualquer outro servidor do Cimplicity, de modo que possa ser importado em um novo projeto.
- 5) Para realizar a importação, abra o novo projeto. Acesse novamente a janela do *Command Prompt* e use o comando **clie import Nome do arquivo.csv**.
- 6) Ao final da importação os erros ou avisos gerados pelo CLIE (exemplo: tags com o mesmo nome serão interpretadas como uma modificação e, portanto serão sobrescritos) são registrados em um arquivo no diretório apontado pela variável LOG\_PATH. Normalmente, esse diretório é o subdiretório LOG do seu projeto.

Depois de fazer uma importação ou exportação, examine o arquivo de log em busca de erros. Como esse é um arquivo ASCII, você poderá abri-lo com qualquer editor de texto. As mensagens são autoexplicativas. Informações adicionais poderão ser acessadas no arquivo **Status Log**.

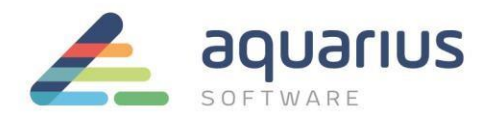

| C:\WINDOWS\system                          | 32\cmd.exe                                                                                       | - 🗆 × |
|--------------------------------------------|--------------------------------------------------------------------------------------------------|-------|
| C:\Documents and Se<br>Starting Import/Exp | ttings\Renato\Desktop\FILE>clie import tags1.csv<br>ort/Delete - logging to LOG_PATH:IE3928.log. |       |
| Import completed:                          | 2 Successes = 0 new, 2 modified<br>0 Failures = 0 duplicates, 0 errors, 0 Object's data ite      | :ms.  |
| Successful completi                        | on - Review LOG_PATH:IE3928.log log file for messages.                                           |       |
| C:\Documents and Se                        | ttings\Renato\Desktop\FILE>                                                                      |       |
|                                            |                                                                                                  | •     |

Outros comandos que poderão ser usados na exportação/importação de configurações do projeto do Cimplicity são **IDTPOP** e **SCPOP.** 

No exemplo a seguir, tais comandos serão utilizados na exportação/importação da lista de unidades de engenharia do projeto do Cimplicity.

1) Novamente, será necessário abrir a janela do *Command Prompt* do projeto do Cimplicity que servirá de referência para exportação das informações.

| AQUARIUS - CIMPLICITY Workb     | ench                     |            |          |
|---------------------------------|--------------------------|------------|----------|
| File Edit Computer Project View | Tools Help               |            |          |
| 27 🚅 😂 🐂 🖿 🕨 🕷 💩                | Dynamic 🖉 🕅              |            |          |
| Project                         | Command Prompt           | Device ID  | Resource |
|                                 | Status Log Ctrl+L ACTIVE | SGLOF AL   | \$SYSTEM |
|                                 | REDUNDANCY.PRI_MASTER    | \$GLOBAL   | \$SYSTEM |
| Classes                         | REDUNDANCY.RESTORE_P     | \$GLOBAL   | \$SYSTEM |
| P Points                        | REDUNDANCY.SEC_ACTIVE    | \$GLOBAL   | \$SYSTEM |
| Attribute Sets                  | REDUNDANCY.SEC_MASTER    | \$GLOBAL   | \$SYSTEM |
| Point Enumerations              | REDUNDANCY.SWITCH_TO     | . \$GLOBAL | \$SYSTEM |
|                                 | TESTE1                   | \$GLOBAL   | \$MAC_FR |
|                                 | SALARM. ACKED            | \$GLOBAL   | \$SYSTEM |
| Alarm Setups                    | SALARM. ACTIVE           | \$GLOBAL   | \$SYSTEM |
| Alarm Classes                   | SALARM.TOTAL             | \$GLOBAL   | \$SYSTEM |
| Alarm Strings                   | SALARM.UNACKED           | \$GLOBAL   | \$SYSTEM |
|                                 | tor too unou u totto     | 1010004    |          |

**www.aquarius.com.br** R. Silvia, 110 - 8° andar, Bela Vista - São Paulo - SP - CEP 01331-010 - Tel: +55 (11) 3178-1700

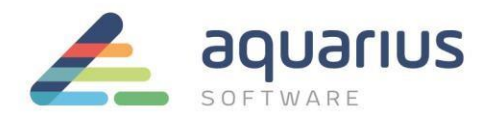

2) Acessar o diretório MASTER do projeto através do comando CD MASTER.

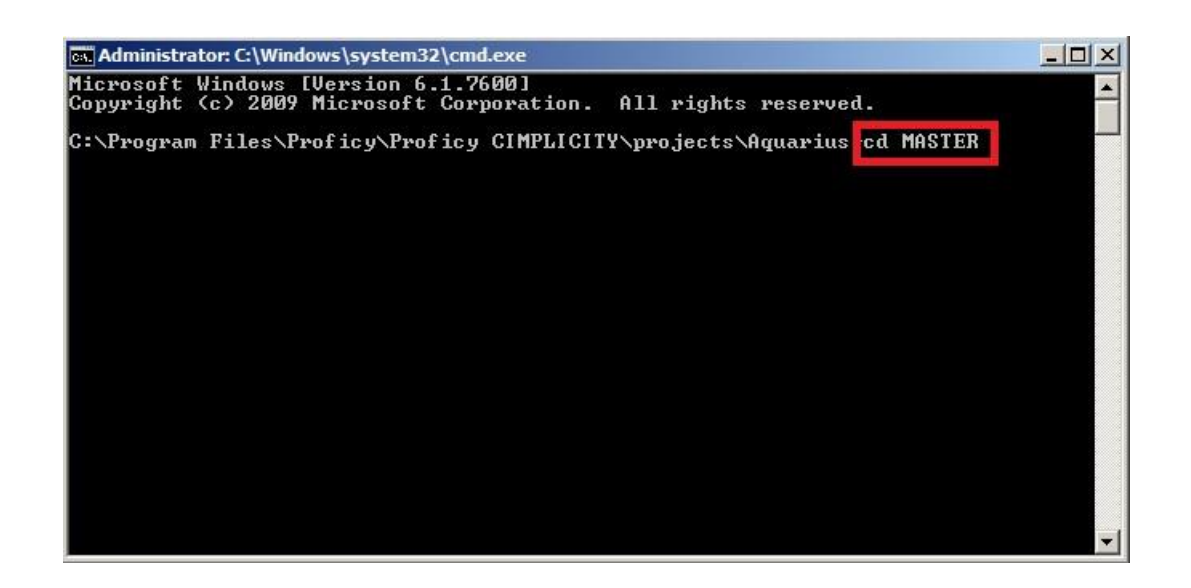

 As informações que serão exportadas serão armazenadas em um arquivo com a extensão .idt. O comando que deverá ser executado é com o seguinte: idtpop meas\_unit. Onde meas\_unit é o arquivo com as unidades de engenharia.

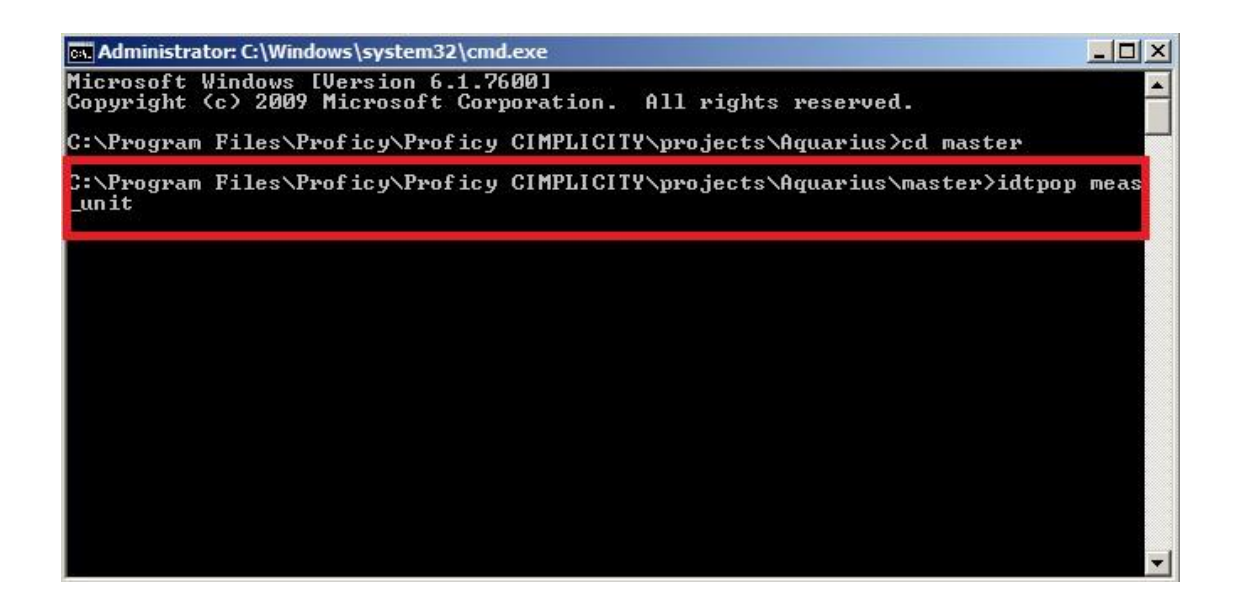

**www.aquarius.com.br** R. Silvia, 110 - 8° andar, Bela Vista - São Paulo - SP - CEP 01331-010 - Tel: +55 (11) 3178-1700

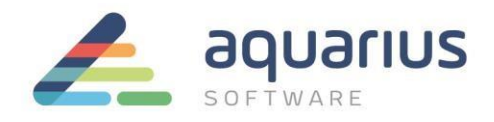

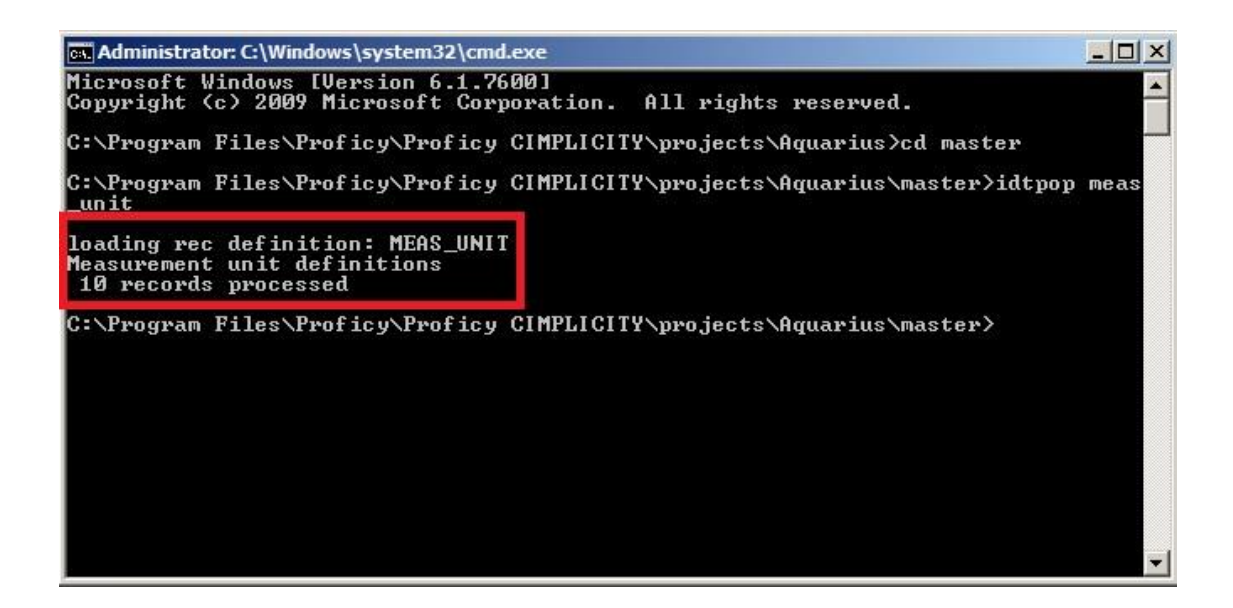

4) Com o arquivo .idt criado é possível fazer a sua edição via bloco de notas.

| → ¬ · Proficy                                                 | Proficy CIMPLICITY + projects + Aquarius + master                | - 😂                   | Search master |        | 2 |
|---------------------------------------------------------------|------------------------------------------------------------------|-----------------------|---------------|--------|---|
| Organize 👻 🥘 Open                                             | ▼ Burn New folder                                                |                       |               | HE - 🛄 | • |
| ★ Favorites ★ Eavorites ↓ Desktop ↓ Downloads ★ Recent Places | Name                                                             | Date modified 👻       | Туре          | Size   | ŀ |
|                                                               | 📄 meas_unit.idt                                                  | 2/11/2015 10:15 AM    | IDT File      | 1 KB   |   |
|                                                               | point.oat                                                        | 2/11/2015 10:09 AM    | DAT FILE      | 37 ND  |   |
|                                                               | point.idx                                                        | 2/11/2015 10:09 AM    | IDX File      | 9 KB   |   |
| Libraries<br>Documents<br>Music<br>Pictures<br>Videos         | meas_unit.dat                                                    | 2/11/2015 10:09 AM    | DAT File      | 2 KB   |   |
|                                                               | meas_unit.idx                                                    | 2/11/2015 10:09 AM    | IDX File      | 3 KB   |   |
|                                                               | derived_point.dat                                                | 2/11/2015 10:00 AM    | DAT File      | 38 KB  |   |
|                                                               | derived_point.idx                                                | 2/11/2015 10:00 AM    | IDX File      | 16 KB  |   |
|                                                               | meas_assoc.dat                                                   | 2/11/2015 10:00 AM    | DAT File      | 13 KB  |   |
|                                                               | meas_assoc.idx                                                   | 2/11/2015 10:00 AM    | IDX File      | 8 KB   |   |
| Computer                                                      | glb_parms.dat                                                    | 2/11/2015 9:56 AM     | DAT File      | 9 KB   |   |
| meas_unit.idi                                                 | Date modified: 2/11/2015 10:15 AM Date create<br>Size: 487 bytes | d: 2/11/2015 10:08 AM |               |        |   |

**www.aquarius.com.br** R. Silvia, 110 - 8º andar, Bela Vista - São Paulo - SP - CEP 01331-010 - Tel: +55 (11) 3178-1700

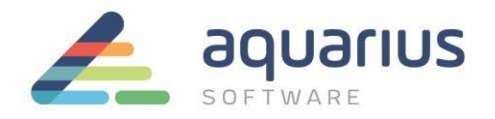

| 🏢 meas_unit.idt - Notepad                                                                                                    |                                                                                                    | - O ×    |
|----------------------------------------------------------------------------------------------------|----------------------------------------------------------------------------------------------------|----------|
| File Edit Format View Help                                                                                                    |                                                                                                    |          |
| -* IDT file generated by IDTP<br>* RECORD: MEAS_UNIT Measuremen<br>*                                                                                                    | OP utility v1.0<br>t unit definitions                                                                    | *        |
| * O UNITID<br>* 1 description<br>* 2 displaylabel<br>*                                                                                                    | The measurement unit unique identifier<br>A detailed description of the unit<br>The unit's display label |          |
| CENTIMETER  CM<br>INCH  "<br>KILOMETER  km<br>KILOS Kilograma KL<br>LITROS Litros Lt<br>METER  m<br>MILLIMETER  mm<br>NAUTICALMILE  Naut mi<br>STATUTEMILE  Stat mi<br>YARD  yard(s) | ORIGINAL                                                                                                 |          |
|                                                                                                    |                                                                                                    | <b>v</b> |

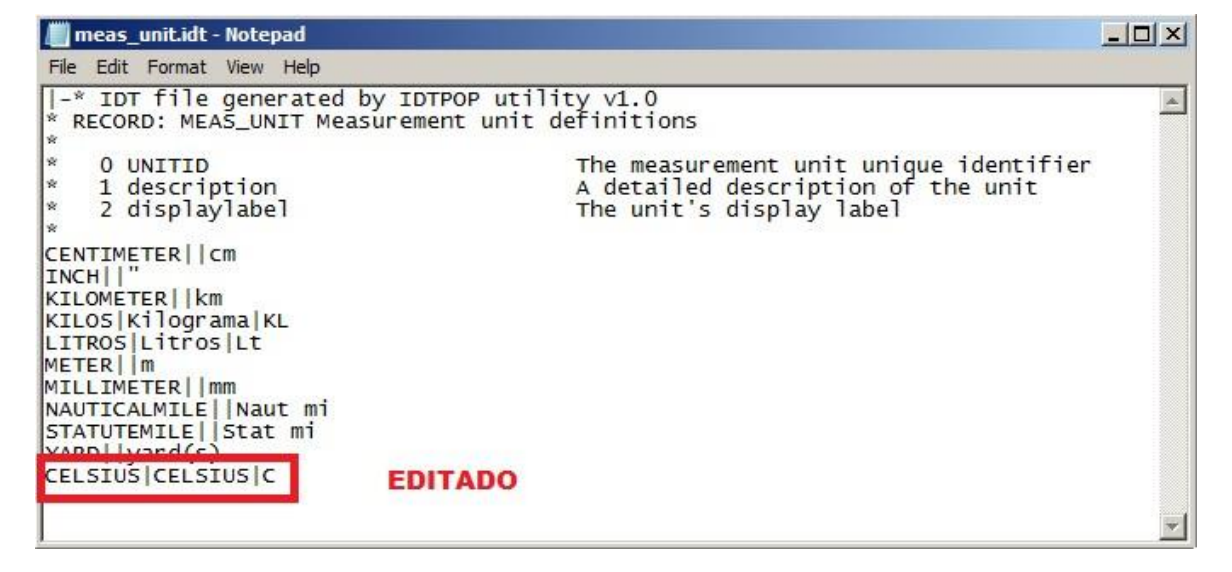

5) Copie o arquivo editado para o diretório MASTER do novo projeto e abra novamente a janela do Command Prompt.

6/8

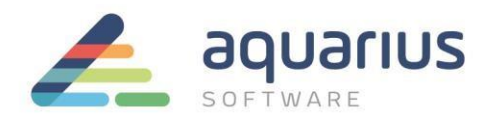

| AQUARIUS - CIMPLICITY Workb                   | ench                  |             |          |
|-----------------------------------------------|-----------------------|-------------|----------|
| File Edit Computer Project View               | Tools Help            | 100         |          |
| 🎢 😂 🎝 🛉 🖤 🐱 🖄                                 | Dynamic               | 9 P b 9 2 8 | 🖉 🛤 🛛 🛤  |
| 🖃 👘 Project                                   | Status log (tri+i     | Device ID   | Resource |
| Screens Objects Classes Points Attribute Sets | ACTIVE                | SGLOF AL    | \$SYSTEM |
|                                               | REDUNDANCY.PRI_MASTER | \$GLOBAL    | \$SYSTEM |
|                                               | REDUNDANCY.RESTORE_P  | \$GLOBAL    | \$SYSTEM |
|                                               | REDUNDANCY.SEC_ACTIVE | \$GLOBAL    | \$SYSTEM |
|                                               | REDUNDANCY.SEC_MASTER | \$GLOBAL    | \$SYSTEM |
| Point Enumerations                            | REDUNDANCY.SWITCH_TO  | \$GLOBAL    | \$SYSTEM |
|                                               | TESTE1                | \$GLOBAL    | \$MAC_FR |
|                                               | SALARM. ACKED         | \$GLOBAL    | \$SYSTEM |
|                                               | SALARM. ACTIVE        | \$GLOBAL    | \$SYSTEM |
| Alarm Classes                                 | SALARM.TOTAL          | \$GLOBAL    | \$SYSTEM |
| Alarm Strings                                 | SALARM. UNACKED       | \$GLOBAL    | \$SYSTEM |
|                                               | A CLASS LITCH ALIDING | 101 00 11   | Antone I |

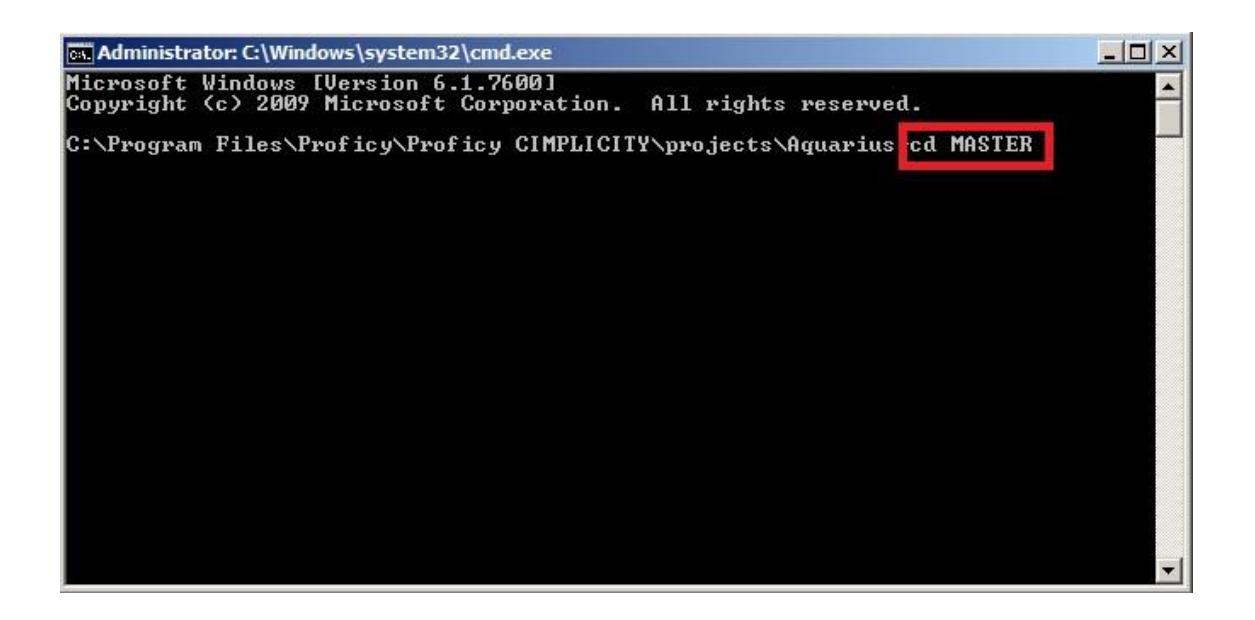

6) Para fazer a importação da nova configuração, utilize o comando **scpop meas\_unit**, sendo que meas\_unit é o arquivo com as unidades de engenharia modificado.

**www.aquarius.com.br** R. Silvia, 110 - 8° andar, Bela Vista - São Paulo - SP - CEP 01331-010 - Tel: +55 (11) 3178-1700

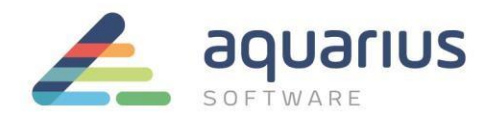

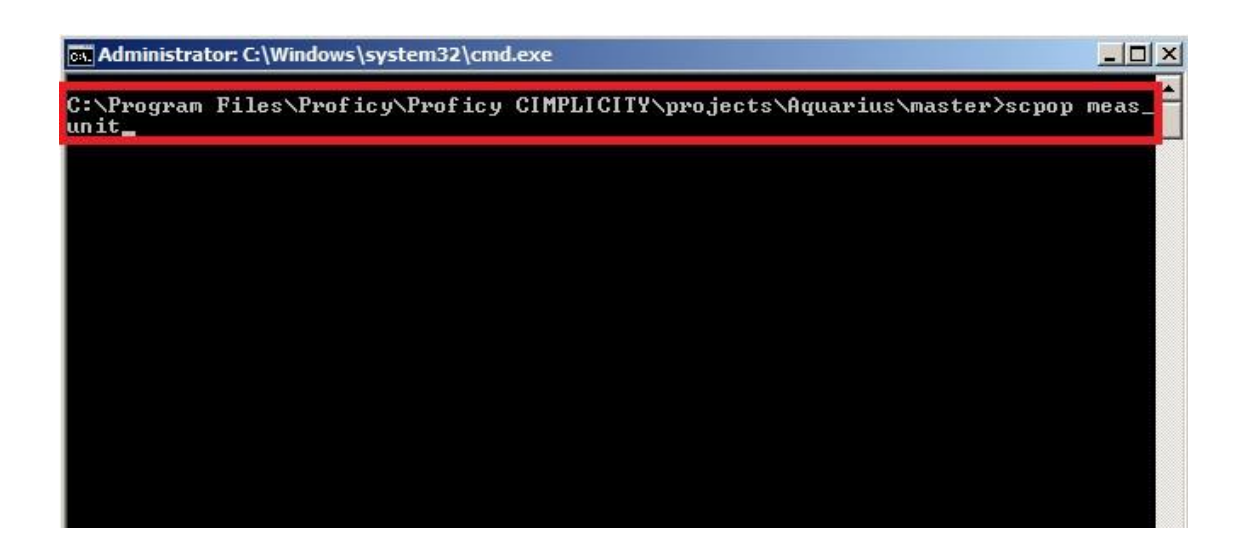

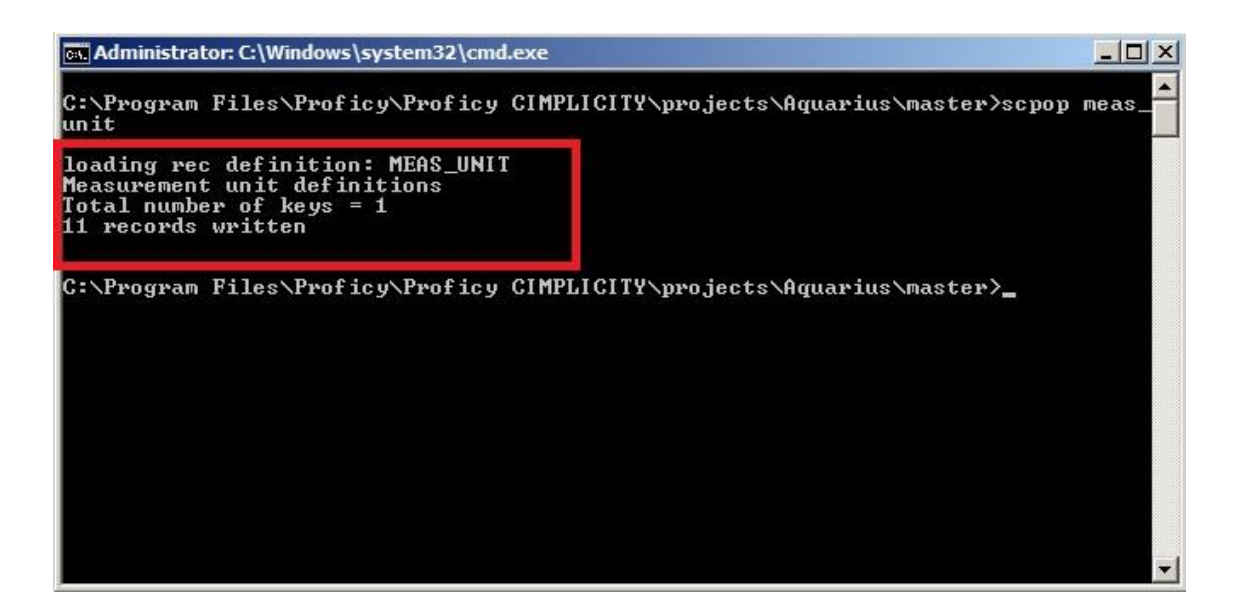

Portanto, utilize as ferramentas CLIE, idtpop e scpop para facilitar a edição *offline* das propriedades dos pontos do Cimplicity.

**www.aquarius.com.br** R. Silvia, 110 - 8° andar, Bela Vista - São Paulo - SP - CEP 01331-010 - Tel: +55 (11) 3178-1700

.

8/8